## Removing users from user groups

You can remove users from user groups in the Users application. After removing a user from a user group, they loose all permissions of the roles assigned to that user group.

To remove a user from a user group

- 1. Go to the Users application and select User groups in the user/user group filter on the left side of the screen.
- 2. In the content pane, select the user group you want to remove a user from.
- 3. When the User group pane opens, click the change button in the Group members card.

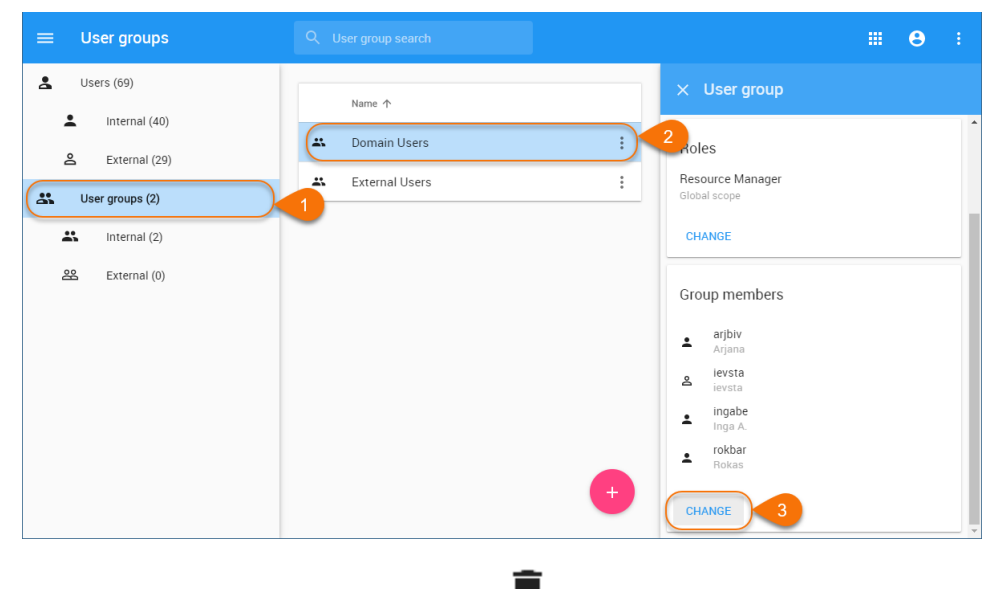

4. When the **Change group members** pane opens, click **u** next to the name of the user you want to remove.

## **Finding users** $\oslash$

If the group has a lot of users, select the Search member radio button and type the user name in the search bar to find the user you need.

| $\leftarrow$ Change group members | 6 |
|-----------------------------------|---|
| Q Add member                      |   |
| Add member O Search member        |   |
| Arjana                            | Î |
| evsta ievsta                      | Î |
| ▲ ingabe<br>Inga A.               |   |
| Length Rokas                      | Î |
|                                   |   |

5. Click boot to save the changes.